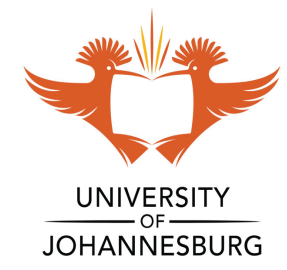

# **HOW TO GUIDE**

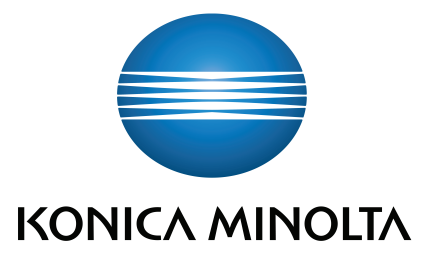

# **How to Release/Delete** a Print Job:

Login with your **ID** or **swipe your card** 

## Click on **Print Release**

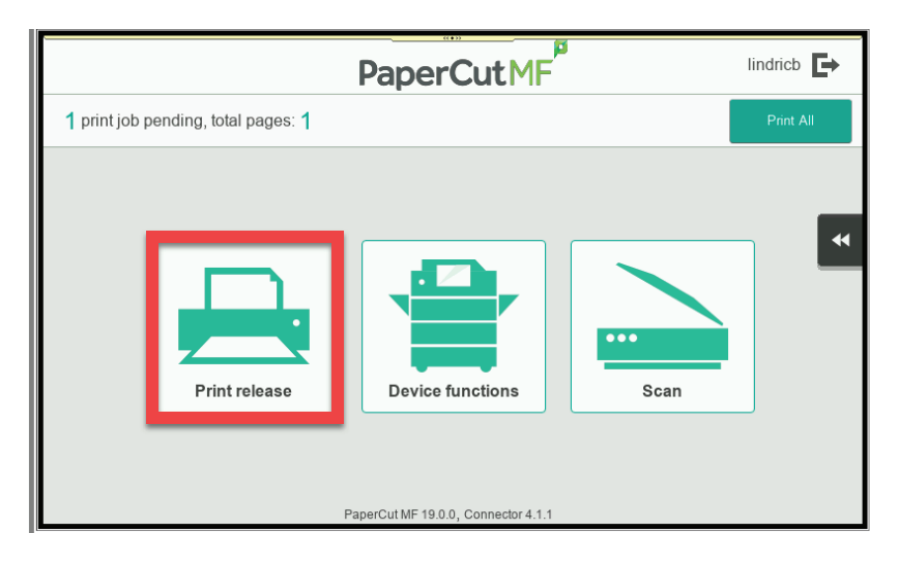

## **To release your Print Job**

Select the print job you want to print Click on **Print** 

| A                                             | PaperCutMF                    | lindricb       |
|-----------------------------------------------|-------------------------------|----------------|
| ✓ 2 jobs, 2 pages, R 1.18                     |                               | C*             |
| color_chart.pdf<br>1 copy, 1-sided, Color, A4 |                               | 11 minutes ago |
| Color_chart.pdf<br>1 copy, 1-sided, Color, A4 |                               | 12 minutes ago |
|                                               |                               |                |
|                                               |                               |                |
|                                               |                               |                |
|                                               | Force Grayscale Force 2-sided | Print          |

## To delete a Print Job Select the print job you want to delete

Click on the **Dustbin** 

# How to Print from a USB:

Login with your **ID** or **swipe your card** 

#### Click on **Device Functions**

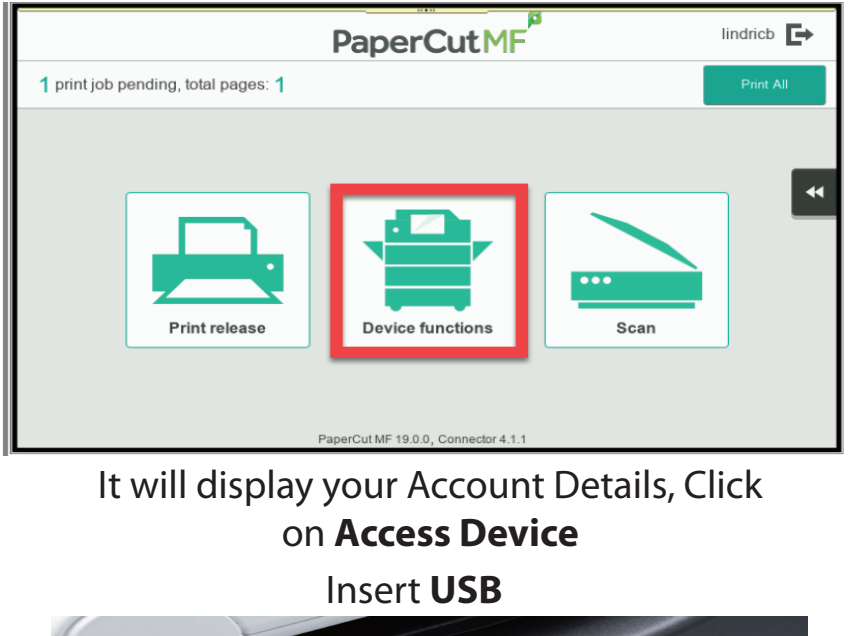

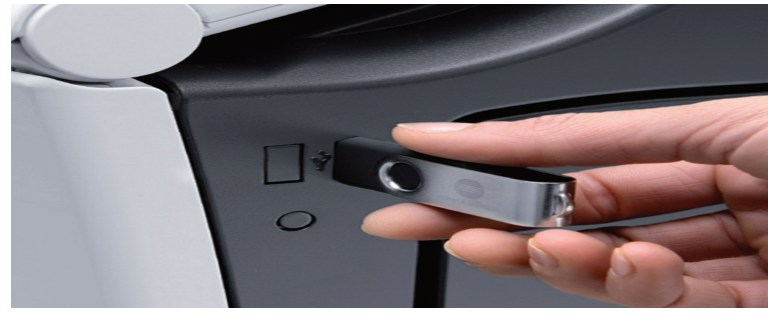

### Select Print a document from external memory

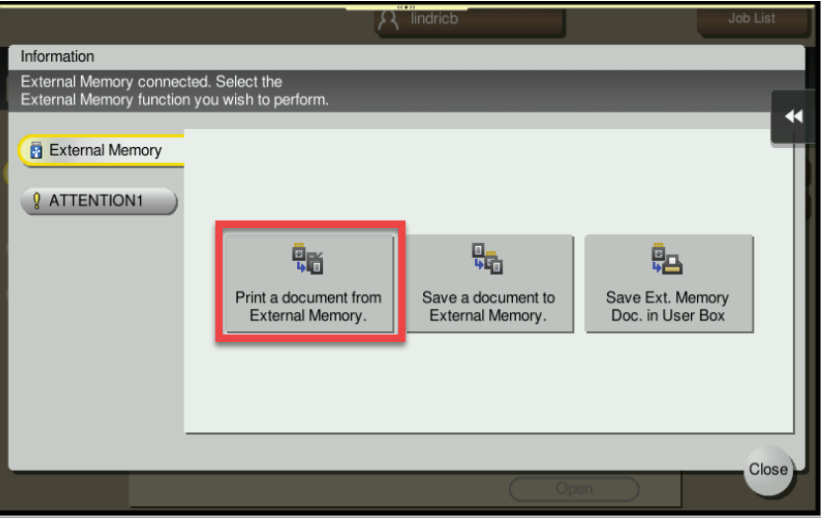

#### Select the document you want to print, Press Print

| A lindricb                             |                                                      |                           |       | Job List                                |  |
|----------------------------------------|------------------------------------------------------|---------------------------|-------|-----------------------------------------|--|
| Select docu<br>choose the<br>File Type | ment(s) and then<br>desired function.<br>: PDF/ JPEC | S/ TIFF/ XPS/ OOXML/ PPML | •     | 27/06/2019 M<br>17:23<br>Memory<br>100% |  |
|                                        | Ext.                                                 | Memory                    |       | *                                       |  |
|                                        | File Path                                            |                           | 899 C |                                         |  |
|                                        | Date 🔸 Name                                          |                           |       |                                         |  |

| <b>↑</b>                                      | PaperCutMF                    | lindricb       | ÷ |
|-----------------------------------------------|-------------------------------|----------------|---|
| ✓ 2 jobs, 2 pages, R 1.18                     |                               | 4              | * |
| color_chart.pdf<br>1 copy, 1-sided, Color, A4 |                               | 11 minutes ago |   |
| color_chart.pdf<br>1 copy, 1-sided, Color, A4 |                               | 12 minutes ago |   |
|                                               |                               |                |   |
|                                               |                               |                |   |
|                                               |                               |                |   |
|                                               |                               | _              |   |
|                                               | Force Grayscale Force 2-sided | Print          |   |

|        | 05/02 | color_chart.pdf            | Details    |
|--------|-------|----------------------------|------------|
| System | 13/05 | System Volume Information  | Save       |
|        |       |                            | Prior      |
|        |       |                            | Send       |
|        |       |                            | Comer      |
|        |       |                            | [ Colore ] |
|        |       | (Top 🚖 Open                |            |
|        |       |                            |            |
|        | Cho   | ose your finishing ontions |            |

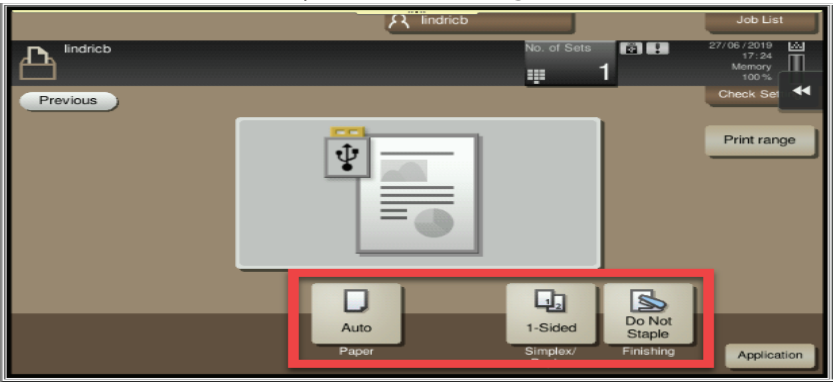

Press Start (Blue Button on the Device Panel)